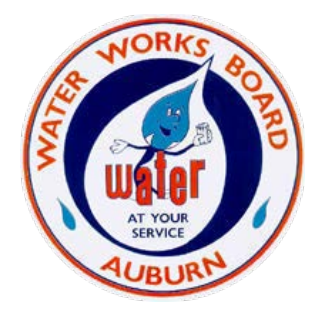

# Utility Billing Customer Self Service Instructions for Creating Your New Account

The Auburn Water Works Board has transitioned to a new online utility billing system. All online customers need to set up a new account. Here are detailed instructions to help you get set up. Go to **https:// www.auburnalabama.org/**, click the Pay button and then City Utilities Billing to begin.

#### STEP 1: Register

At the Login screen, click the Register link.

|                      |                       | 0 | ñ |
|----------------------|-----------------------|---|---|
|                      | Login                 |   |   |
| Home                 | Username              |   |   |
| Citizen Self Service | Forgot your username? |   |   |
|                      | Password              |   |   |
|                      | Forgot your password? |   |   |
|                      | Log in Register       |   |   |

#### STEP 2: Enter Your Information

Create a User ID and password for your account. Then enter your email and validation code. Next, click the "Save" button.

|                              |                                                                                                    |              | 0 | +) |
|------------------------------|----------------------------------------------------------------------------------------------------|--------------|---|----|
|                              | Registration                                                                                                    |              |   |    |
| Home<br>Citizen Self Service | Registration<br>•User ID<br>(between 1 and 100 characters)<br>•Re-type user ID<br>•Password<br>(between 8 and 15 characters and contains at least 1<br>numeric character, 1 non-alphanumeric character, one<br>uppercase character and one lowercase character)<br>Password strength<br>•Re-type password<br>•Password hint<br>•Email address | Unacceptable |   |    |
|                              |                                                                                                    | an an an     |   |    |
|                              |                                                                                                    | Save         |   |    |

When your information is saved, the Account Settings screen appears. Here you can change your password, email and link your utility billing account(s).

|                      | Account Settings                                                                                                    |                                                                                                    |
|----------------------|----------------------------------------------------------------------------------------------------|----------------------------------------------------------------------------------------------------|
| Citizen Self Service | Account Information                                                                                                    |                                                                                                    |
|                      | Now logged in as                                                                                                    | AUBURNWATERTEST                                                                                                    |
|                      | Last successful login                                                                                                    | 3/6/2020                                                                                                    |
|                      | Last failed login                                                                                                    | 3/6/2020                                                                                                    |
|                      | Password last changed                                                                                                    | 3/6/2020                                                                                                    |
|                      | Password expires in                                                                                                    | 364 days   <u>Change Password</u>                                                                                                    |
|                      | E-Mail address                                                                                                    | water@test.com   Change E-Mail Address                                                                                                    |
|                      |                                                                                                    |                                                                                                    |
|                      | Linked Accounts<br>Existing accounts can be "linked" to your self<br>control over account linking, hyperlinks such<br>can be created, and where additional instruct                             | f-service user id. These links give you quick access to an account's details, bills, etc. For each self-service module that allows user-<br>as "link to account" or "remove" will appear below. Click a module's "link to account" to reach the page where new account links<br>tions are provided. |
|                      | Linked Accounts<br>Existing accounts can be "linked" to your self<br>control over account linking, hyperlinks such<br>can be created, and where additional instruct<br>Utility Billing Accounts | f-service user id. These links give you quick access to an account's details, bills, etc. For each self-service module that allows user-<br>as "link to account" or "remove" will appear below. Click a module's "link to account" to reach the page where new account links<br>tions are provided. |

## STEP 3: Linking Your Utility Billing Account

### To connect your account, click "Link to Account."

| THE LOVELIEST VILLAGE |                                                                                                    |                                                                                                    |
|-----------------------|----------------------------------------------------------------------------------------------------|----------------------------------------------------------------------------------------------------|
|                       | Account Settings                                                                                                    |                                                                                                    |
| itizen Self Service   | Account Information                                                                                                    |                                                                                                    |
|                       | Now logged in as                                                                                                    | AUBURNWATERTEST                                                                                                    |
|                       | Last successful login                                                                                                    | 3/6/2020                                                                                                    |
|                       | Last failed login                                                                                                    | 3/6/2020                                                                                                    |
|                       | Password last changed                                                                                                    | 3/6/2020                                                                                                    |
|                       | Password expires in                                                                                                    | 364 days   Change Password                                                                                                    |
|                       | E-Mail address                                                                                                    | water@test.com   Change E-Mail Address                                                                                                    |
|                       | Linked Accounts<br>Existing accounts can be "linked" to your sel<br>control over account linking, hyperlinks such<br>can be created, and where additional instruc<br>Utility Billing Accounts | I-service user id. These links give you quick access to an account's details, bills, etc. For each self-service module that allows user-<br>as "link to account" or "remove" will appear below. Click a module's "link to account" to reach the page where new account links<br>tions are provided. |
|                       | Account                                                                                                    | Customer                                                                                                    |
|                       | There are currently no linked accounts                                                                                                    |                                                                                                    |
|                       |                                                                                                    |                                                                                                    |

Enter your Account ID and Customer ID. These numbers are located at the top of your billing statement (see an example statement). The Account ID is <u>before the dash</u>, the Customer ID is <u>after the dash</u>.

| City of Auburn              |                                                            |                                                                     |                                                               | <b>b</b> (          |
|-----------------------------|------------------------------------------------------------|---------------------------------------------------------------------|---------------------------------------------------------------|---------------------|
| itizen Self Service         | Utility Billing<br>Account Link Setup                      |                                                                     |                                                               |                     |
| usiness License/Taxes       |                                                            |                                                                     |                                                               |                     |
| eneral Billing and Invoices | What is the Account ID? *                                  |                                                                     |                                                               |                     |
|                             | What is the Customer ID? *                                 |                                                                     |                                                               |                     |
|                             |                                                            | Submit Cancel                                                       |                                                               |                     |
|                             | * indicates required field                                 |                                                                     |                                                               |                     |
|                             |                                                            |                                                                     |                                                               |                     |
|                             |                                                            |                                                                     |                                                               |                     |
|                             |                                                            |                                                                     |                                                               |                     |
|                             |                                                            |                                                                     |                                                               |                     |
| The V                       | Vater Works Board                                          | Questions: (334) 501-3050<br>Email: serviceorders@auburnalabama.org | UTIL                                                          | ITY BILL            |
| 1501 W                      | Samford Avenue                                             | Monday - Friday 7:30 am - 4:30 pm<br>Saturday and Sunday dosed      | CUS                                                           | TOMER COPY          |
|                             | AL 90999                                                   |                                                                     | 17 and 11 to a                                                |                     |
| Auburn,                     | AL 36832                                                   |                                                                     | Keep this co                                                  | py for your record  |
| Auburn,                     | AL 36832<br>Customer Name                                  |                                                                     | Keep this co<br>Service Address                               | py for your records |
| Auburn,                     | AL 36832<br>Customer Name<br>Journ Water Test              |                                                                     | Keep this co<br>Service Address<br>12345 WATER DR             | py for your records |
| Cycle Code                  | AL 36832<br>Customer Name<br>Journ Water Test<br>Bill Date | Count Number - Customer Number                                      | Keep this co<br>Service Address<br>12345 WATER DR<br>Due Date | py for your records |

Once your Account ID and Customer ID are submitted, you'll see your account listed in the accounts section. Repeat this process if you have multiple accounts.

| The route granter    |                                    |                                    |      |            |            |          |                       |   |
|----------------------|------------------------------------|------------------------------------|------|------------|------------|----------|-----------------------|---|
| Home                 | Utility Billing<br>Account Summary |                                    |      |            |            |          |                       |   |
| Citizen Self Service | billing Account                    |                                    |      |            |            |          |                       |   |
|                      | Service Address                    | 12345 WATER DR                     |      |            |            | <u> </u> |                       | _ |
|                      | Account Number                     | 2580                               |      |            |            |          |                       |   |
|                      | Rill Delivery Preference           | Mail and Email to water Ritest nom |      |            |            |          |                       |   |
|                      | and the second second              |                                    |      |            |            |          |                       |   |
|                      | Your Current Balance               |                                    |      |            |            |          |                       |   |
|                      | AmountDue Now                      | 31.19                              |      |            | Pay New    |          |                       | - |
|                      | Payment Due Date                   | 08/29/2019                         |      |            |            |          |                       |   |
|                      |                                    |                                    |      |            |            |          |                       |   |
|                      | About Your Payments                |                                    |      |            |            |          |                       |   |
|                      | No payment activity found          |                                    |      |            |            |          |                       |   |
|                      | Customer Information               |                                    |      |            |            |          |                       |   |
|                      | Name                               | AUBURN WATER TEST                  |      |            |            |          |                       |   |
|                      | Add ress                           | 12345 WATER DR<br>AUBURN, AL 36830 |      |            |            |          |                       |   |
|                      | Customer ID                        | 99999054                           |      |            |            |          |                       |   |
|                      |                                    | Betwest Change of Address          |      |            |            |          |                       |   |
|                      |                                    |                                    |      |            |            |          |                       |   |
|                      | Services                           |                                    |      | - 21.200   |            | 00000    |                       | _ |
|                      | Scivice                            |                                    | Cude | Start Date | Stop Date: | Status   | Constany Door History |   |
|                      | Water Minimum                      |                                    | 1000 | 8/15/2019  |            | AC IN E  | None                  |   |
|                      | Water Usage                        |                                    | 1050 | 8/15/2019  |            | AC IVE   | wew Con Sumps on      |   |
|                      | Tax .                              |                                    | 2000 | 8/13/2019  |            | ACTIVE   | None                  |   |
|                      | se wer min (uncapoid)              |                                    |      | Br13/2019  |            | ACTIVE   | None                  |   |